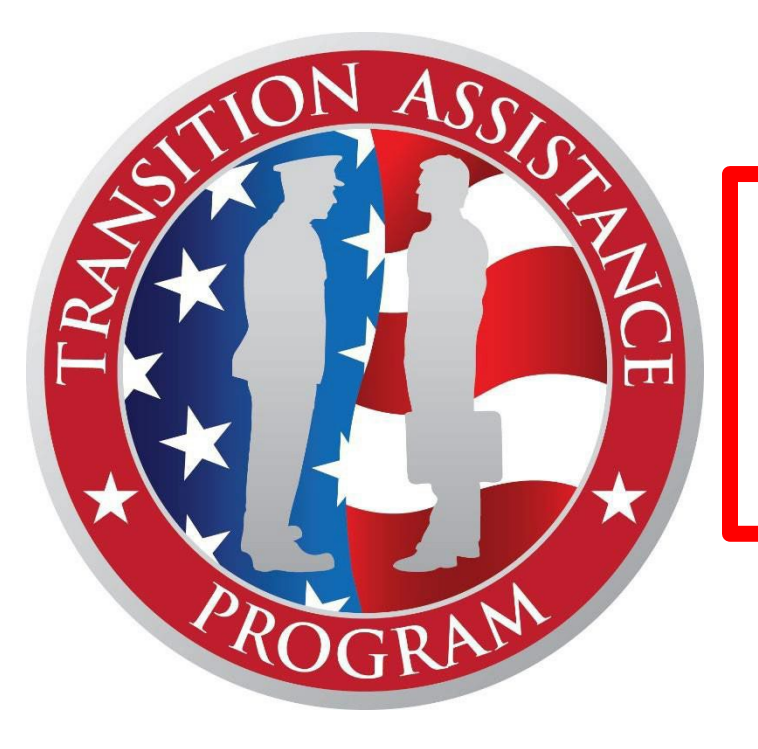

## Initial Counseling Step-by-Step Guide

For additional help, please contact us:

EMAIL: <a href="mailto:travistapteam@gmail.com">travistapteam@gmail.com</a>

**PHONE:** 707.424.2486

Updated 23 April 2024

### Preparing for your Initial Counseling Appointment

#### Complete the TAP SOU/Self-Assessment/ITP Packet

This form must have your official digital signature

\*\*Save the downloadable documents onto your desktop and complete the forms.\*\*

#### Please **do not send** items and screenshots to the TRAVISTAPTEAM@gmail account.

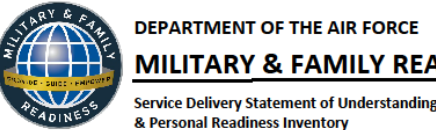

### MILITARY & FAMILY READINESS

#### STATEMENT OF UNDERSTANDING

Military & Family Readiness is here to assist you in various ways, helping you prioritize your concerns and find resources to cope with personal and work-related situations. We offer classes, workshops, and a resource room with books, videos, and computers for your benefit. Your privacy will be respected by the staff. However, please note that they may share general feedback with your supervisor/commander/first sergeant without divulging specific details. In certain circumstances, such as potential harm to yourself or others, or suspicion of family member maltreatment, molestation, child neglect, or drug use, the staff may be legally obligated to contact the appropriate authorities. Demographic information provided by you will be securely stored for the purpose of assisting you as a customer.

SIGNATURE: DATE: Your signature above signifies that you have read and understand our Service Delivery Statement of Understanding

#### SERVICE MEMBER PERSONAL READINESS INVENTORY

Instructions: Based on the past week, please rate how well things are going by annotating o-10 scales below, with 10 as the best possible rating.

- ADJUSTMENT TO MILITARY LIFE (Understand & support the military lifestyle & mission)
- RELOCATION/MOVING (Ability to move when required)
- ADJUSTMENT TO COMMUNITY (Ability to find on/off-base information, services, events & activities)
- DEPLOYMENT READINESS (Ability to support deployment & awareness of available family support)
- EMPLOYMENT (Job search techniques & skills, ability to secure suitable employment
- FINANCIAL READINESS (Basic needs & financial obligations met, savings, investments & retirement)
- MILITARY/WORK ENVIRONMENT (Work environment/relationships OPSTEMPO/pace of work)
- PERSONAL RELATIONSHIPS (Family, friends, & loved ones)
- **RETENTION** (Intention to continue military career past current commitment)
- TRANSITION TO CIVILIAN LIFE (Prepared for separation, aware of benefits & entitlements)

Current as of 30 August 23

### Preparing for your Initial Counseling Appointment

### **Complete the following documents and actions:**

□ <u>Create a DS-Logon account, username, and password (take screen shot of logon page)</u>

□ <u>Create a Logon.gov account</u>

□ Create a VA.gov account (take screen shot of logon page)

□ Initialize, complete and sign your e-form (download draft)

Download your VMET

Create a resume outline if you do not have a current resume)

□ <u>Create a LinkedIn profile (login and take screen shot)</u>

\*\*Save the downloadable documents on your desktop and complete the forms. Please do not combine forms into one large document (wait for the scanning to finish and download the original document vs. the save PDF)

All items and screenshots are to be emailed to your assigned TAP Counselor's email address. Please do not send items and screenshots to the gmail account.

#### (i) IMPORTANT INFORMATION! All Users

#### **IMPORTANT:**

You must LOG OFF and CLOSE your browser when finished or you risk your information being viewable.

ATTENTION MILITARY DEPENDENTS, RETIREES AND DEPENDENTS: The preferred method to create a DS Logon account is to select "Email Registration"

#### **IMPORTANT TIP:**

If you experience issues, ensure you are using Chrome or Edge, clear your cookies, cache, and close all browsers. Do not use Internet Explorer Backwards Compatability. You may need to allow pop-ups. You can also refer to Need Support? below for more information.

#### REMINDER:

Alert

Don't forget to LOG OFF and CLOSE your browser.

Dismiss

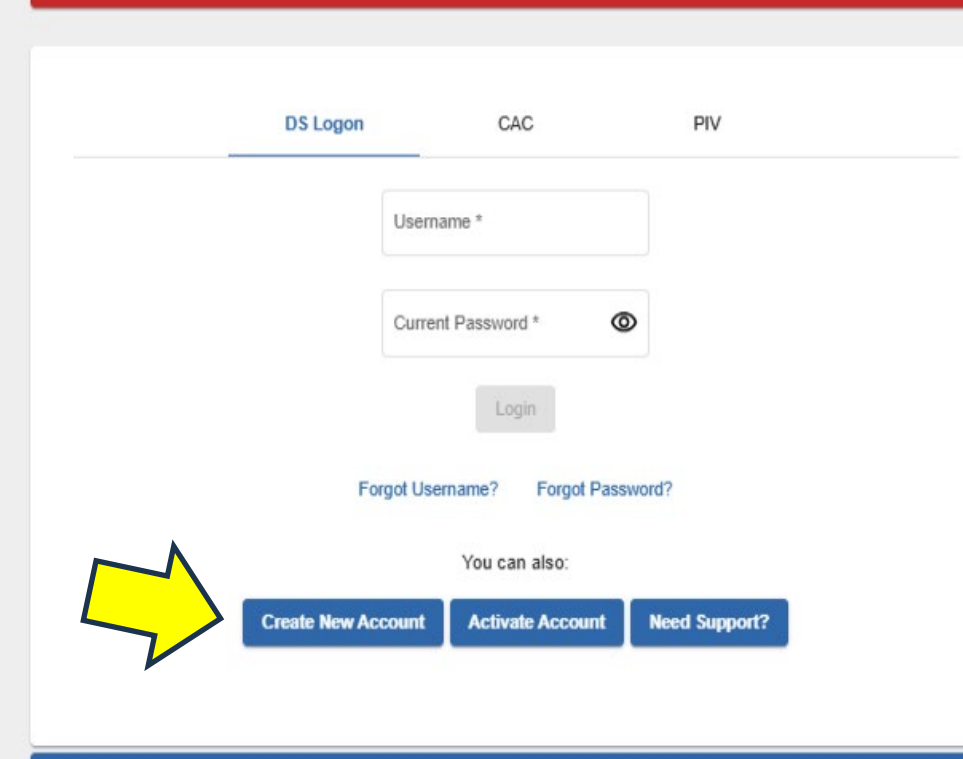

## CREATE a DS Logon

### https://myaccess.dmdc.osd.mil/

- 1. Create new account
- 2. Choose "CAC I have my CAC with access to a card reader"
- 3. Follow instructions to set up DS Logon Account

#### **DS Logon Registration**

It is critical that you read the DS Logon Support Documentation PRIOR to creating an account. There is specific information in the Support Documentation related to account creation and items needed for remote identity proofing.

It is recommended to use Chrome or Edge. If you experience issues, make sure to clear your cookies, cache, and all browser sessions. You may need to allow pop-ups.

Please select how you would like to create your DS Logon account:

CAC: I have my CAC with access to a card reader.

Email Registration: I have a valid DoD ID card or CAC and a valid unique email address in DEERS. This option is recommended for Military Spouses, Retirees and their eligible Family Members who are in possession of a valid DoD ID Card.

Remote Identity Proofing: I do not have a valid DoD ID card or CAC and will need to remote proof to verify my identity.

Continue Cancel

# How to Create a VA.gov and Login.gov account https://www.va.gov/

- 1. Go to va.gov
- 2. Click on "Create account" and using your CAC setup the Login.gov account
- 3. Take a screen shot

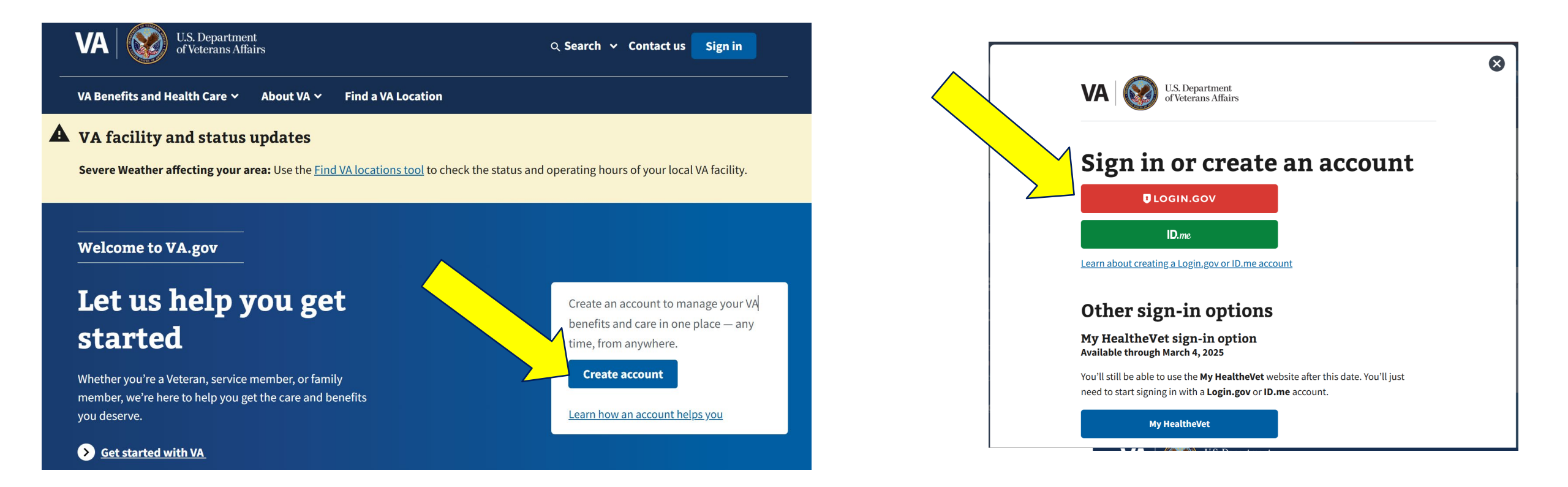

### Creating VA.gov

• Take a screen shot of your homepage and save.

| VA Benefits and Health Care Y About VA Y Find a V                                                                                                    | A Location My VA My                                                                                                    | Health   |   |
|----------------------------------------------------------------------------------------------------|----------------------------------------------------------------------------------------------------|----------|---|
| VA facility and status updates      Keined deaster effecting your news (by the <u>facility load</u> Consection intermediate Taget the latest updates and significantizes      COM Mediaty Sector Comparing Don't in COMD-19 dates      to get their vaccines and boosters, read about the <u>indices</u> b | tion Liber to check the status and operating hours of your local VA buildy,<br>In up to may informed about COVID-19 vaccines, visit our <u>aucine</u><br>it your holdays, brocunge your Veteran builders, Monda, and intellives<br><u>tool canadep</u> . | 0        |   |
| Access and manage ye                                                                                                    | our VA benefits and health care                                                                                                    |          | 1 |
| Health care     Hill and tanks one consolitions     Sind a serie massing to such health area inten     Schedurand in music health sectionments     View you dail and structure tail     Benly new fair (A health care                                                                                      | Disability<br>Onekwardelin az anosi tama<br>Marwardani a anosat tama<br>Ustada eldenet ta anosat tama tilan<br>Telle ta Al Manith Anastana<br>Elle a chin be anneenation                                                                                 |          | U |
| Education<br>View year expenses thistory<br>Concess your control exclusion in benefits<br>Commerci & Bill benefits hourhoat<br>Acousties extraction benefits                                                                                                    | C Records<br>Virt Vetram ID cards<br>Deveload your therefore that the<br>Deveload your tended states<br>Change your address<br>Record your inflaces records (10024)                                                                                      |          |   |
| <u>6 - 6 - 6</u>                                                                                                    | <b></b>                                                                                                    | <u> </u> |   |
|                                                                                                    |                                                                                                    |          |   |

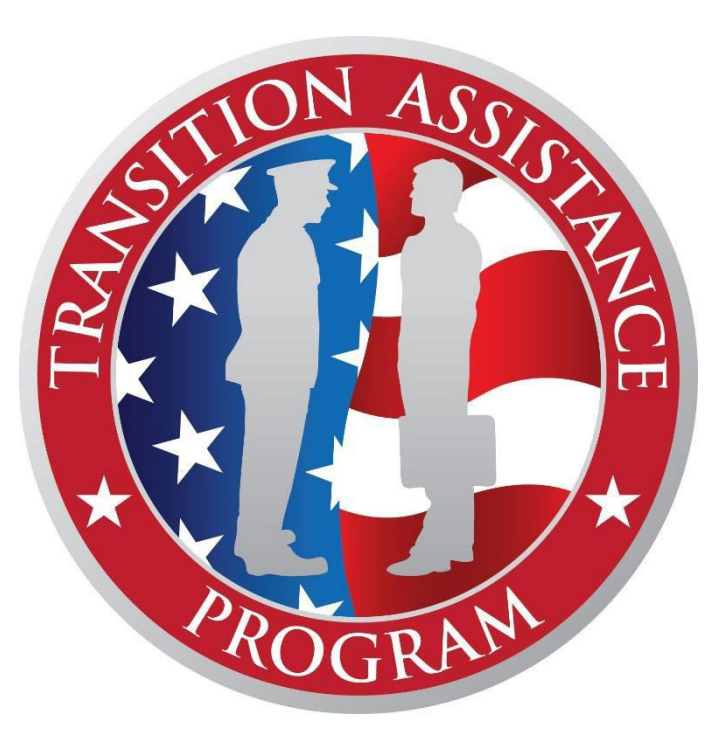

## MilConnect

https://milconnect.dmdc.osd.mil/milconnect/

Part 1: Verification of Military Experience and Training (VMET)

Part 2: Initialize, complete, and sign your eform, DD Form 2648

#### MilConnect

https://milconnect.dmdc.osd.mil/milconnect/

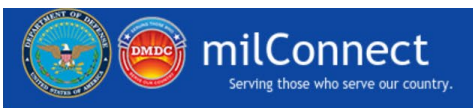

Q Search

Start Here.

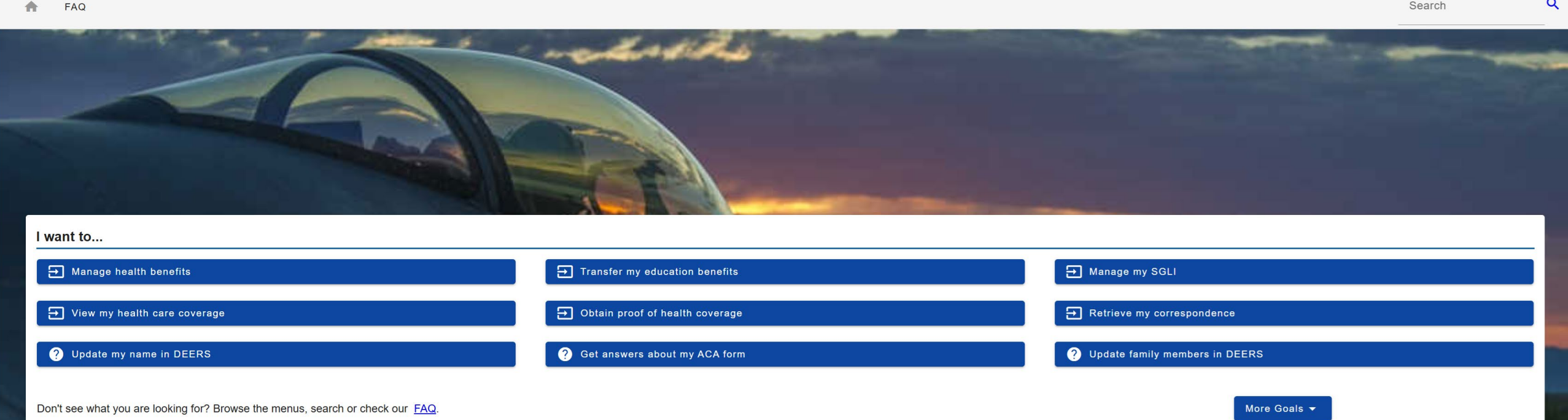

#### 1. Click on "Sign-in"

### MILCONNECT https://milconnect.dmdc.osd.mil/milconnect/

Continue

#### 1. Login: Use DS Logon to ensure it works.

| IMPORTANT:<br>You must LOG OFF and CLOSE your                                 | browser when finished or you risk your inf                                              | ormation being viewable.                                                                |
|-------------------------------------------------------------------------------|-----------------------------------------------------------------------------------------|-----------------------------------------------------------------------------------------|
| ATTENTION MILITARY DEPENDENT                                                  | S, RETIREES AND DEPENDENTS:                                                             | ion"                                                                                    |
| IMPORTANT TIP:                                                                |                                                                                         |                                                                                         |
| If you experience issues, ensure you a<br>use Internet Explorer Backwards Com | ire using Chrome or Edge, clear your cook<br>patability. You may need to allow pop-ups. | ies, cache, and close all browsers. Do not<br>You can also refer to Need Support? below |
| for more information.                                                         |                                                                                         |                                                                                         |
| REMINDER:<br>Don't forget to LC F and CLOSE                                   | your browser.                                                                           |                                                                                         |
|                                                                               |                                                                                         |                                                                                         |
|                                                                               |                                                                                         | Dismis                                                                                  |
|                                                                               |                                                                                         |                                                                                         |
|                                                                               |                                                                                         |                                                                                         |
|                                                                               |                                                                                         |                                                                                         |
|                                                                               | gon CAC                                                                                 | PIV                                                                                     |
| DS Lo                                                                         | gon CAC                                                                                 | PIV                                                                                     |
| DS Lo                                                                         | gon CAC<br>Username *                                                                   | PIV                                                                                     |
| DS Lo                                                                         | gon CAC<br>Username *                                                                   | PIV                                                                                     |
| DS Lo                                                                         | gon CAC<br>Username *<br>Current Password *                                             | PIV                                                                                     |
| DS Lo                                                                         | gon CAC<br>Username *<br>Current Password *                                             | PIV                                                                                     |
| DS Lo                                                                         | gon CAC<br>Username *<br>Current Password *                                             | PIV                                                                                     |
| DS Lo                                                                         | gon CAC<br>Username *<br>Current Password *<br>Login<br>Forgot Username? Forgot Passwo  | PIV                                                                                     |

2. Follow instructions to edit contact information or continue

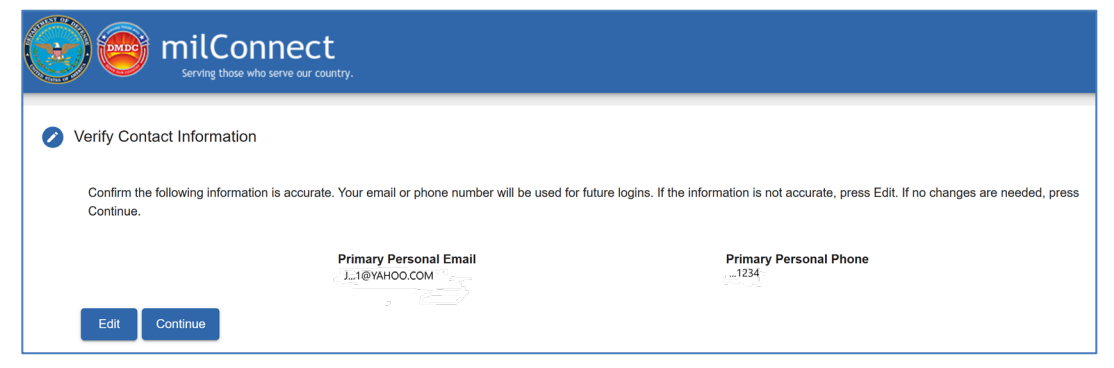

#### 3. Continue when authentication is complete

| 5 🔰 HAVIS HOWE 📔 LOG IN - AFHICST 🛢 AHAARS Uscaliner 👹 UoU Hanstion Assi 🤡 IAP 🐧 locking   Modern Att (@ AF POKIAL 🗌 Imported 🗌 bookmarks bar 👄 New Jab 📥 Home - UneUnive 💽 Mail - MILLEK JOA |  |
|----------------------------------------------------------------------------------------------------|--|
| Erving those who serve our country.                                                                                                    |  |
| Authentication<br>Authentication complete. Don't forget to Log Off. You will need to close your browser and tabs when done to protect your PII.                                               |  |
|                                                                                                    |  |

### MILCONNECT https://milconnect.dmdc.osd.mil/milconnect/

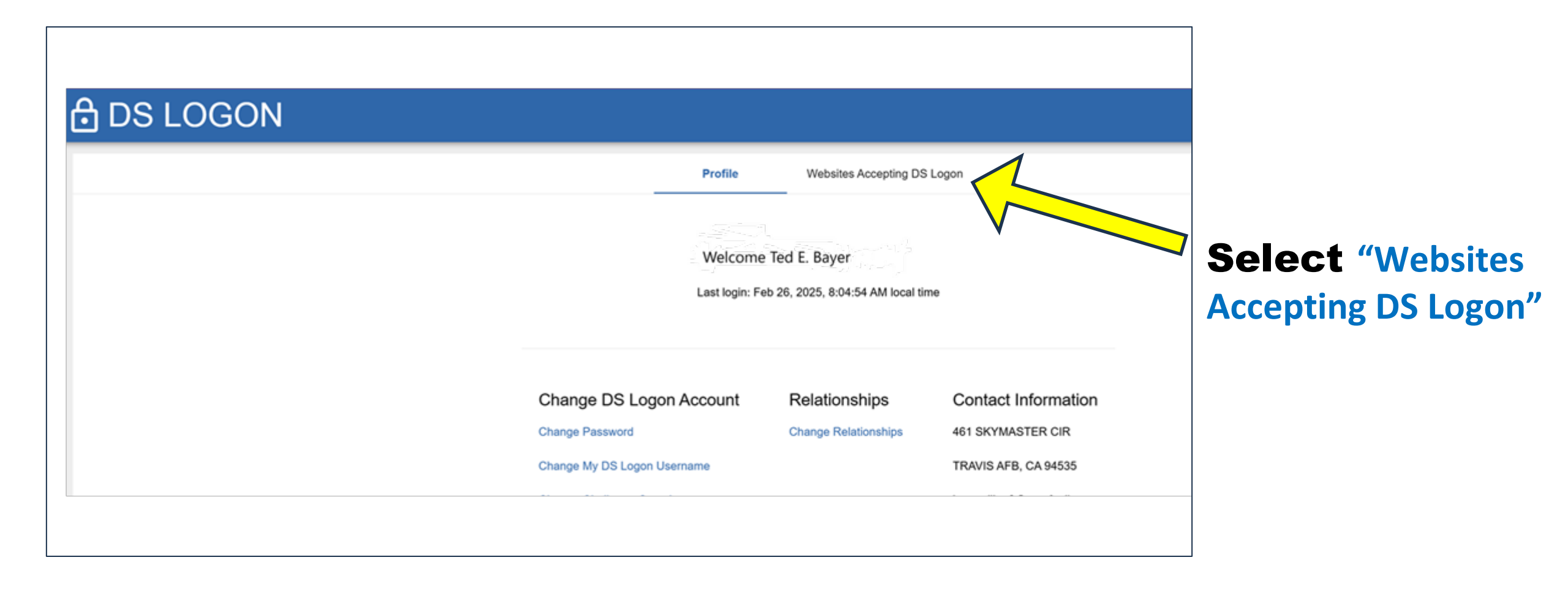

### MILCONNECT https://milconnect.dmdc.osd.mil/milconnect/

### **DS LOGON**

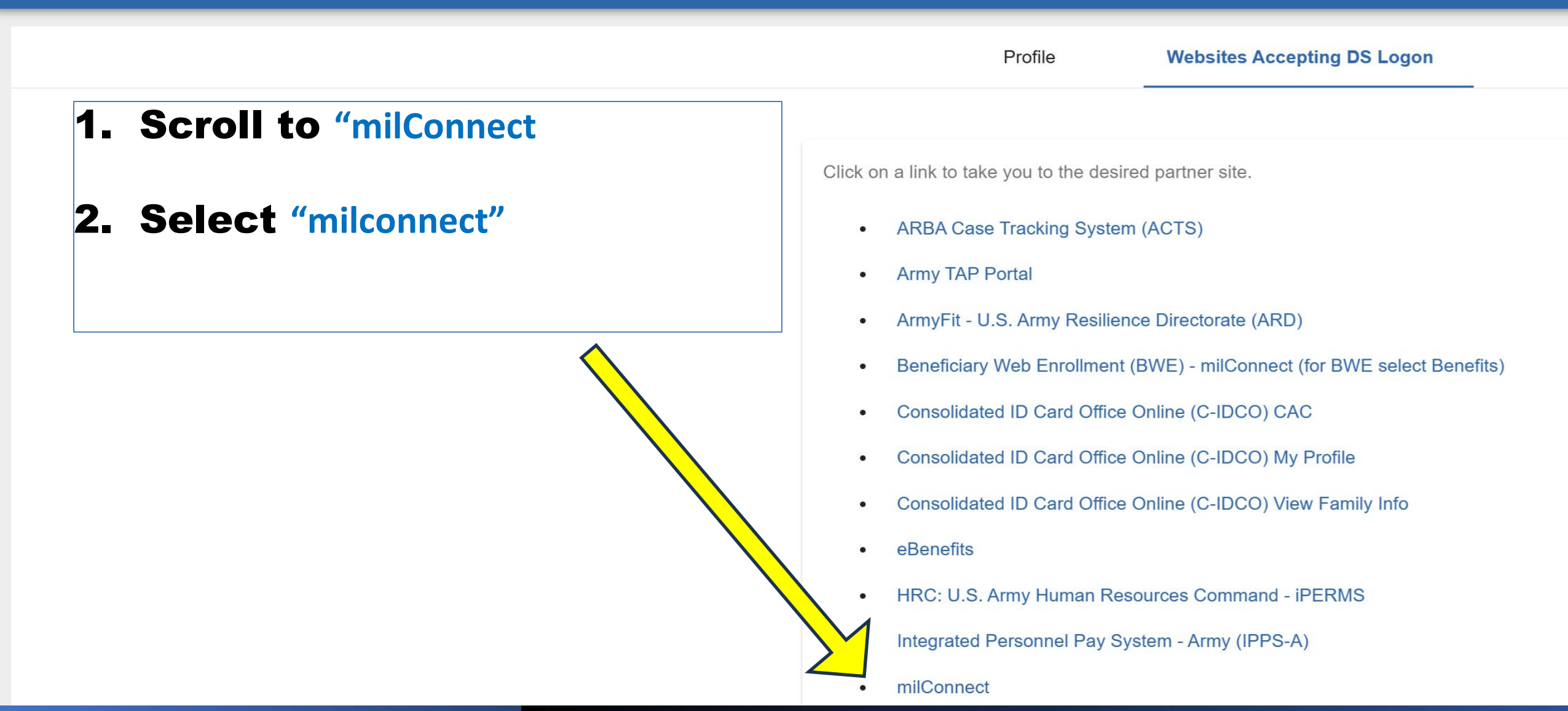

### MilConnect Part 1:

### Verification of Military Experience and Training (VMET)

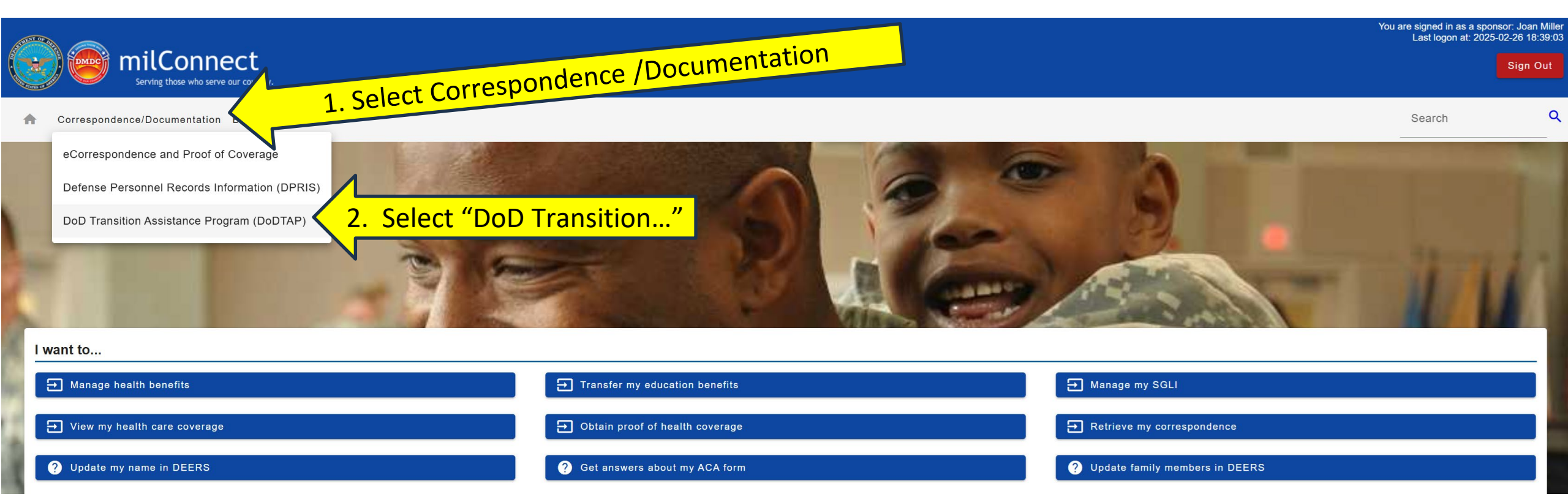

### MilConnect Part 1:

#### Verification of Military Experience and Training (VMET), DD Form 2586

|                  | milConnect<br>Serving those who serve our cour | ntry.                 |                        |                                                             |                                                           |                                                 |                      | Sign Out   |
|------------------|------------------------------------------------|-----------------------|------------------------|-------------------------------------------------------------|-----------------------------------------------------------|-------------------------------------------------|----------------------|------------|
| A Corresponde    | ence/Documentation Bene                        | efits FAQ             |                        |                                                             |                                                           |                                                 | Search               | ۹          |
| DoD Transition A | Assistance Program for                         | r Service Members and | I Veterans (DoDTAP) ?? | about your Session Attendance, Transition Documents, and VI | IET in the milConnect FAQ. Please contact your TAP counse | lor with questions about your transition docume | nts, or what you nee | d to do to |
| My Dashboard     | Transition Documents                           | VMET                  | Click on VMET          |                                                             |                                                           |                                                 |                      |            |

### MilConnect Part 1:

#### Verification of Military Experience and Training (VMET), DD Form 2586

#### DoD Transition Assistance Program for Service Members and Veterans (DoDTAP)

| The DoDTAP dashboard helps you manage your transition documents. Initialize Pre-Separation Counseling to start your transition eForm. Find answers about your Session Attendance, Transition D complete your transition process.                                                                                                    | ocuments, and VMET in the milConnect FAQ. Please contact your TAP co         | unselor with questions about your trans          | sition documents, or what you need to |
|----------------------------------------------------------------------------------------------------|------------------------------------------------------------------------------|--------------------------------------------------|---------------------------------------|
| My Dashboard Transition Documents VMET                                                                                                    |                                                                              |                                                  |                                       |
| Verification of Military Experience and Training (VMET) data is available for all military service members (with the exception of the Coast Guard) whose Service has transmitted occupation, work exp<br>data issues (listed below) before contacting the VMET helpdesk for any questions.                                                                               | erience, and training data to DMDC (which is usually a year or two into a p  | erson's military service). Please see th         | e applicable VMET FAQs and the knc    |
| Service members/Veterans who are unable to download their VMET but still need it for a Transition class or to draft a resume you are authorized to use your older performance reports, training ce<br>ully updated by the time you take your Transition classes and separate, your Transition Counselors can work with you to summarize your military career accurately. | rtificates, transcripts, diplomas, and other documentation to provide the in | formation about your military career an          | Id achievements. If your VMET docum   |
| list of known VMET Data Delays/Issues will be posted herein in the near future.                                                                                                    |                                                                              | VERIFICATION OF MILITARY EXPERIENCE AND TRAINING |                                       |
| Access VMET Documents (DD-2586 or cover letter)                                                                                                    | 1. LAST NAME - FIRST NAME - MIDDLE NAME                                      | 2. PAY GRADE                                     | 3. YEAR(S) IN SERVICE                 |
| Select the desired document below; if a VMET record exists, it system will make it available to your browser or in a pop-up as a PDF, which you may download and print.                                                                                                    | BAYER, TED E                                                                 | E-7                                              | 22                                    |
| VMET document (DD-2586) <sup>[1]</sup> 1. Select VMET document                                                                                                    | 4. MILITARY SERVICE COMPONENT                                                |                                                  | 5. DATE OF INFORMATION                |
| Cover Letter <sup>[2]</sup>                                                                                                    | AIR FORCE, ACTIVE                                                            |                                                  | 2024 JUN 01                           |
|                                                                                                    | 6. EXPERIENCE AND TRAINING HISTORY (In reverse                               | e chronological order) AND RELATED               | INFORMATION                           |
| <sup>11</sup> The DD-2586 contains detailed descriptions and civillian equivalent job skills and training that Service members acquired while in the military. <sup>21</sup> The cover letter is intended to provide the Service member with additional information about the VMET document, to include their Service specific information.                              | EXPERIENCE HISTORY                                                           |                                                  |                                       |
|                                                                                                    | OCCUPATION: 2E673, Voice Network Systems                                     | Craftsman                                        |                                       |
|                                                                                                    | PRIMARY OCCUPATION:                                                          |                                                  |                                       |
|                                                                                                    | AIR FORCE, ACTIVE:                                                           |                                                  |                                       |
| 2 Download and save VMET DD Form 2586                                                                                                    | AUG 2004 - AUG 2007 (3 Years), 2E673                                         |                                                  |                                       |
| 2: Dominoda and save vinier DD ronn 2500                                                                                                    | FEB 1998 - AUG 2004 (6 Years, 6 Months),                                     | 2E673                                            |                                       |

#### DUTY OCCUPATION:

AIR FORCE, ACTIVE:

AUG 2004 - AUG 2007 (3 Years), 2E673

NOV 1998 - AUG 2004 (5 Years, 9 Months), 2E673

### MilConnect Part 1: Initialize, complete, and sign eform

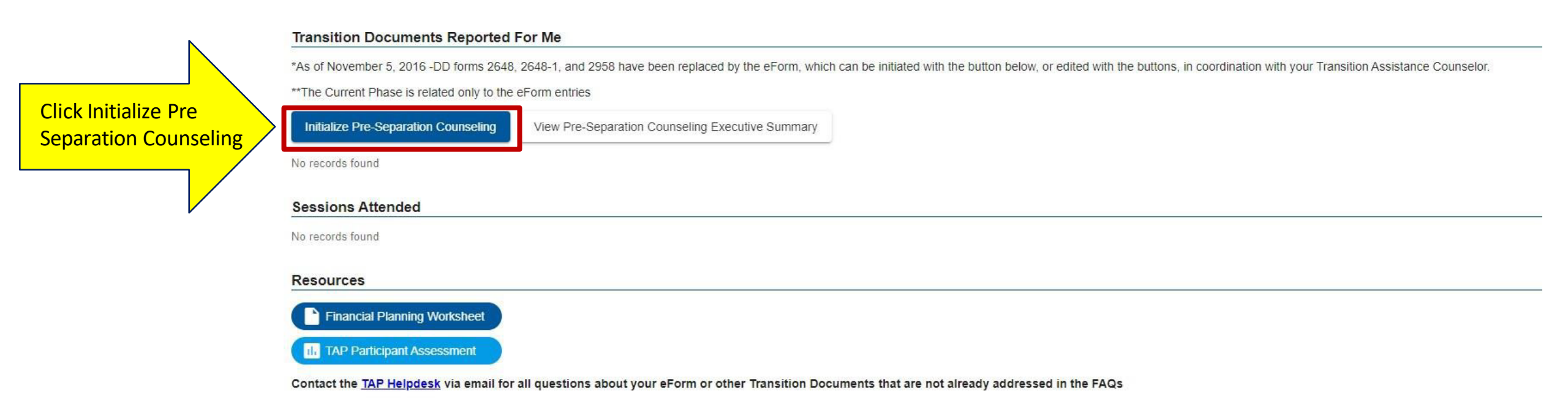

### MilConnect Part 2: Initialize, complete, and sign eform

- After you've clicked on "initialize PreSeparation Counseling" click on the "eform" link
- Once the form loads on the page, click "Save" (you may have to do this numerous times)
- Fill in the missing information that is highlighted in red boxes (section 1 of the form). After each line of information is entered, click "Save" and "Next" and the page will refresh. Be sure to enter your gov't and personal email addresses. Check to ensure your entries have loaded.
- When all red boxes are complete, go to Section 4 at the very bottom of the form.
- Complete any red boxes (saving with each entry)
- Digitally **sign** the form by selecting "click here to sign and lock"
- After signing, the page will refresh. After refresh, click "Save" and then "Close" and log out. The eform may automatically close after you sign, this is an indication that your form was successfully signed. To verify e-signature click on "eform" link to re-open document, scroll to bottom of form and verify e-signature.

## CCAF Unofficial Transcripts

(Air Force only)

- Access the Air Force Virtual Education Center through the Air Force Portal: <u>https://afvec.us.af.mil/afvec/Home.aspx</u>
- Click on "CCAF Student Services" on the menu on the left side of the screen (this will launch a new window)
- Click on "Transcripts" and select "View My Unofficial Transcript"

\*\*Must be accessed from military network to view

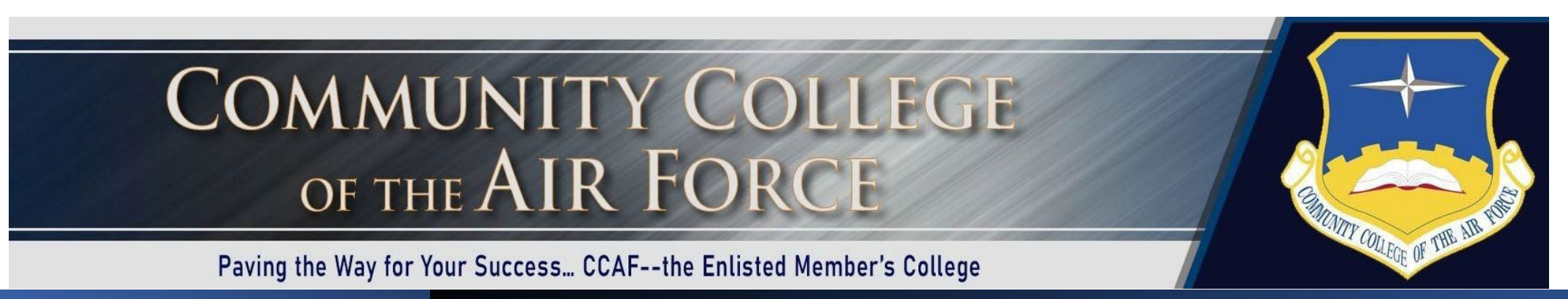

### **Resume Outline**

#### **YOUR NAME**

City, State • Phone Number • Email Address

**Professional Profile** Describe your work experience and strongest skills

#### Work History

#### Your Job Title

United States Air Force, City, State

- Job responsibility / achievement
- Job responsibility / achievement

#### Your Job Title

United States Air Force, City, State

- Job responsibility / achievement
- Job responsibility / achievement

#### Your Job Title

United States Air Force, City, State

- Job responsibility / achievement
- Job responsibility / achievement

Education School Name City, State Degree Obtained

Skills

Hint: You can use the VMET you just saved to help create the outline!

Copy and paste some bullets from your EPR/OPR just to get yourself started! OPTION: You can copy and paste the outline on the left, or you can click on <u>Resumeengine.org</u> and create it through Hiring Our Heroes provides an easyto use resume application to service members that will translate military records into a strong resume that civilian employers can easily understand.

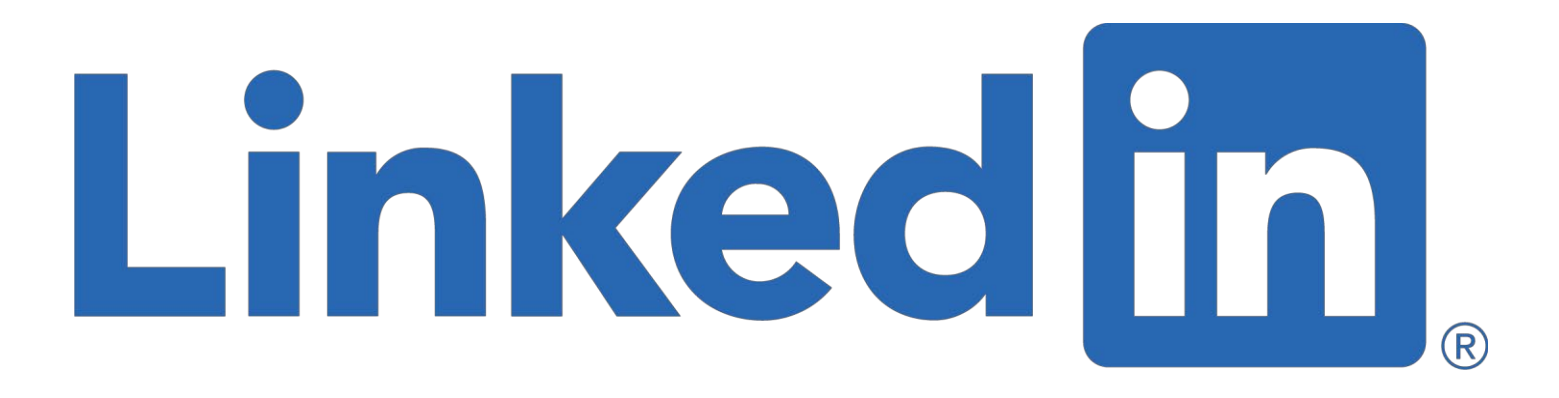

Creating a LinkedIn Profile

### Linkedin.com Join and Start Your Profile

Discover

....

People

Learning

Jobs

Linked in

tovour

Welcome to your professional community

Search for a job

Find a person you know

Learn a new skill

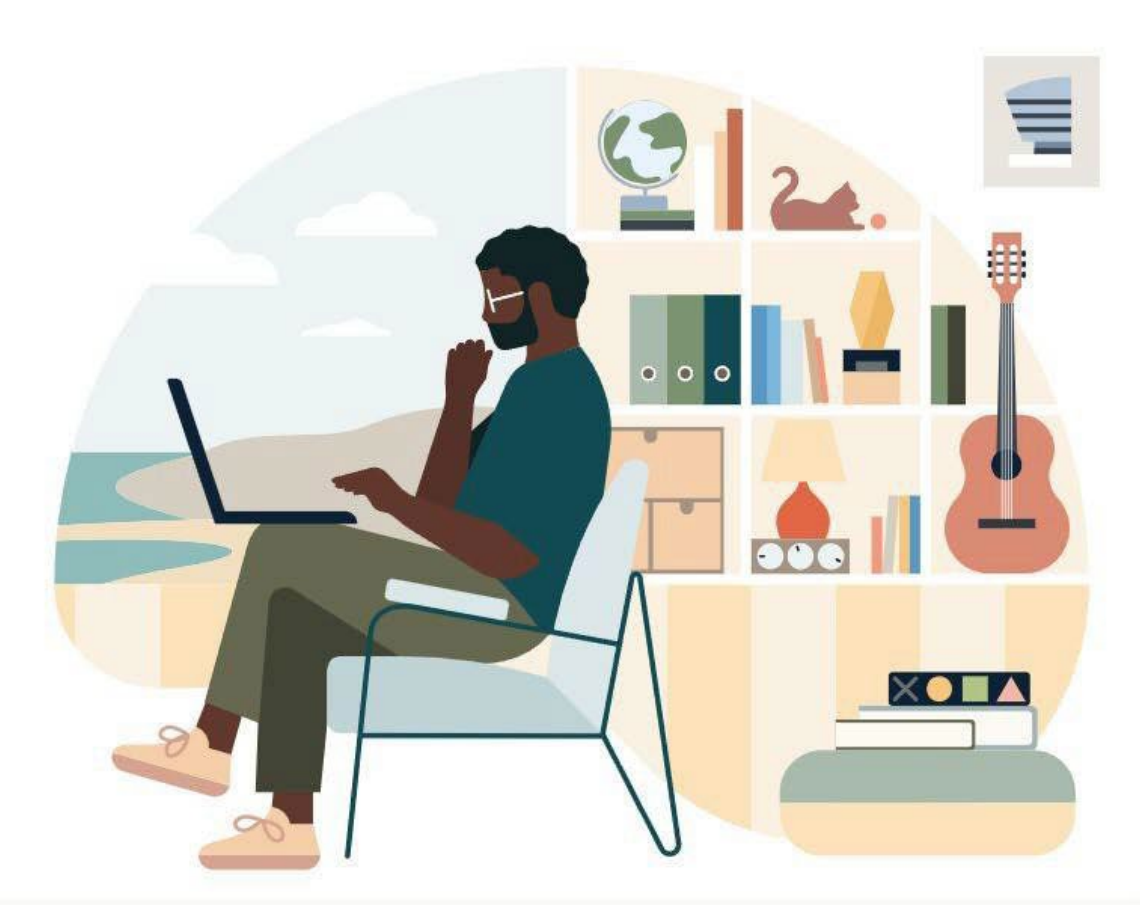

Join now

Sign in

### Linkedin.com Join and Start Your Profile

#### Linked in

Make the most of your professional life

| Password            |                                                                                                    |
|---------------------|----------------------------------------------------------------------------------------------------|
|                     | Show                                                                                                 |
| Reme                | mber me                                                                                              |
| By clicking<br>User | Agree & Join or Continue, you agree to the LinkedIn<br>Agreement, Privacy Policy, and Cookie Policy. |
|                     | Agree & Join                                                                                         |
|                     |                                                                                                    |
|                     | or                                                                                                   |
|                     | orG Continue with Google                                                                             |

Save a screenshot of your Linkedin profile on your computer

## Email the following to your TAP counselor's GOV'T (.mil) email account <u>PRIOR</u> to your Initial Counseling

#### **Complete the following documents and actions:**

- □ TAP SOU, Self-Assessment, ITP Packet
- DS Log On screen shot of profile page
- □ EFORM (draft documentsigned)
- □ Resume outline (or a current resume)
- Create a LinkedIn profile (screen capture of profile/or link)

#### You will send all items directly to your ASSIGNED TAP Counselor's official email address

\*\*Save the downloadable documents on your desktop and complete the forms. Please do not combine forms into one large document (wait for the scanning to finish and download the original document AND NOT the saved PDF)

Do not send any documents to the gmail account.

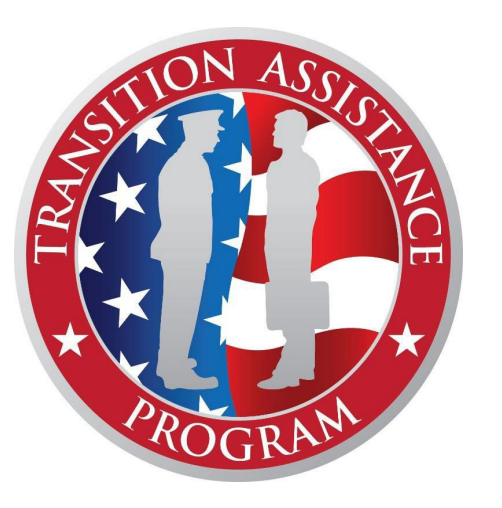

### Requesting Initial Counseling Appointment

- 1. Email the TAP Team at <u>travistapteam@gmail.com</u> (do not send your documents until a TAP counselor contacts you)
- 2. Request an INITIAL COUNSELING appointment. Give your:
  - Professional and personal email and phone contact information
  - Date of Separation/Retirement
  - Terminal leave date
  - Mention that you have completed all the actions and documents